คู่มือการใช้งานการวัดอุณหภูมิอัจฉริยะ และเครื่องควบคุมการเข้ำออก

# **RS-H658**

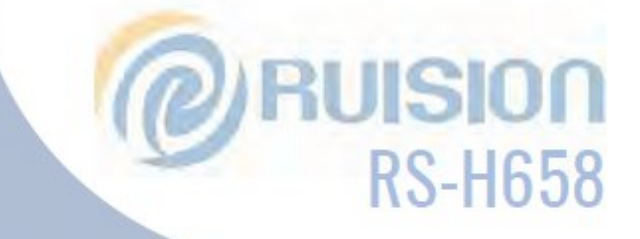

แม่นยำ รวดเร็ว ปลอดภัย เครืองตรวจวัด อุณหภูมิ และ สแกนใบหน้า ด้วยเทคโนโลยี Al

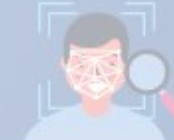

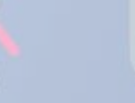

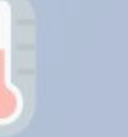

**IR Thermal** 

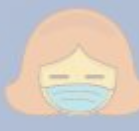

**Mask Detection** 

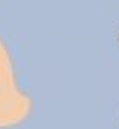

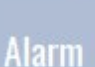

10

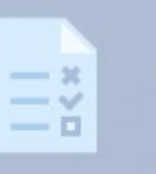

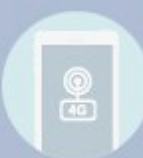

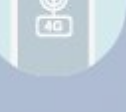

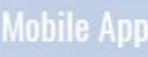

Access Control Time Attendance

4G Module

#### สารบัญ

บทที่ 1 คำอธิบายผลิตภัณฑ์ บทที่ 2 แนะนำอินเตอร์เฟสของตัวเชื่อมต่อ บทที่ 3 บทนำการติดตั้ง บทที่ 4 คำแนะนำและการตั้งค่า

หมายเหตุ:

- 1. อย่าสาดของเหลวหรือโลหะบนหน้าจอด้านนอกเพื่อหลีกเลี่ยงรอยขีดข่วนหรือความเสียหาย
- 2. เมื่ออุปกรณ์ทำความสะอาดด้วยน้ำทำความสะอาดมืออาชีพเพื่อหลีกเลี่ยงลายน้ำ
- เมื่อติดตั้งโปรดจัดการมันเบา ๆ และระวังอย่าให้หลุดออกไปหลีกเลี่ยงรอยขีดข่วนหรือความ เสียหาย
- ปรดตรวจสอบให้แน่ใจว่าอุปกรณ์นั้นมีการต่อสายดินที่ดีเพื่อหลีกเลี่ยงการรบกวนและความ เสียหายต่อสัญญาณภาพและเสียง
- 5. ในการใช้และใช้งานอุปกรณ์ได้สะดวกยิ่งขึ้นให้กำหนดค่าคอมพิวเตอร์.
- อุปกรณ์เครื่องเสียงสัญญาณเตือนภัยและอินเทอร์เฟซภายนอกหรือเทอร์มินัลอื่น ๆ โปรดอย่า โดยตรงปลั๊กอินมิฉะนั้จะทำให้พอร์ตเหล่านี้เสียหายได้ง่าย
- 7. ต้องแน่ใจว่าอุปกรณ์ทำงานในอุณหภูมิที่อนุญาต (-10  $^{\circ}C$  ~ + 55  $^{\circ}C$ ) และความชื้น (10% ~ 90%)
- 8. ผลิตภัณฑ์นี้เป็นผลิตภัณฑ์พิเศษในร่มไม่มีฟังก์ชั่นกันน้ำ
- คู่มือการใช้งานนี้ใช้เพื่อเป็นแนวทางในการติดตั้งอุปกรณ์เท่านั้น การตั้งค่าอุปกรณ์ IE และฟังก์ชั่นที่ เรียบง่ายอื่น ๆ ให้ผู้ใช้ใช้การจดจำใบหน้า ประตู, การตรวจสอบอุณหภูมิพร้อมรับคำตรวจจับ หน้ากากและอื่น ๆ ฟังก์ชั่นที่เกี่ยวข้องกับการจัดการการเข้าร่วมแพลตฟอร์ม

## บทที่ 1: คำอธิบายผลิตภัณฑ์

#### 1.1 คำแนะนำเบื้องต้น

กล้องวัดอุณหภูมิของอุปกรณ์ป้องกันการจดจำใบหน้าคือ การประยุกต์ใช้เทคโนโลยีการจดจำ ใบหน้าและส่วนผสมที่ลงตัวของความสูง การตรวจจับอุณหภูมิความละเอียดอินฟราเรด, การรับรู้ที่ถูกต้อง ของแบบไม่สัมผัสตรวจจับอุณหภูมิของร่างกายอย่างรวดเร็ว, การลงทะเบียน, บันทึกสามารถสอบถามและ อื่น ๆ ฟังก์ชั่นซึ่งใช้กันอย่างแพร่หลายในสำนักงาน, โรงแรม, อาคารสำนักงาน, โรงเรียน,ห้างสรรพสินค้า, ช่องประตู, ชุมชน, การบริการสาธารณะและการไหลของการจัดการ ควบคุม.

#### 1.2 ฟังก์ชั่นสินค้า

- 1. Hisilicon 3516Cv500 series ซีพียูประสิทธิภาพสูงและ SONY HD เซ็นเซอร์รับภาพ IMX327 / 2MP
- ความแม่นย่ำสูงเก็บอุณหภูมิอินฟราเรดแบบไม่สัมผัสอัตโนมัติ การตรวจจับอุณหภูมิแม่นย่ำและมี ประสิทธิภาพ
- ช่วงการวัดอุณหภูมิ: 30-45 (°C) ความแม่นย่ำสามารถเข้าถึง ± 0.3 °C ผลลัพธ์แบบเรียลไทม์ของการ รับรองความถูกต้องและการถ่ายทอดเสียงเพื่อให้ เคล็ดลับ
- การระบุอัตโนมัติของคนที่ไม่สวมหน้ากากและแบบเรียลไทม์ คำเตือน 6 การลงทะเบียนโดยอัตโนมัติ บันทึกข้อมูลหลีกเลี่ยงการดำเนินการด้วยตนเอง ปรับปรุงประสิทธิภาพและลดข้อมูลที่ขาดหายไป
- 5. การตรวจจับ liveness ตาข้างเดียว, ระยะการจดจำใบหน้า 0.3-1.2 เมตร ภาพถ่าย, วิดีโอเท็จหลักฐาน
- 6. อัลกอริธิมการจดจำใบหน้าที่ไม่ซ้ำใครเพื่อจดจำใบหน้าใบหน้าได้อย่างแม่นยำ เวลาการรับรู้น้อยกว่า
   500 ms, 10,000 ฐานข้อมูลเปรียบเทียบใบหน้า

| เครื่องวัดแผง         | 1 หน่วย |
|-----------------------|---------|
| การติดตั้ง &. คำแนะนำ | 1 หน่วย |
| อะแดปเตอร์ (12V / 2A) | 1 ยูนิต |
| แพ็คเกจการติดตั้ง     | 1 หน่วย |
| ใบรับประกัน           | 1 หน่วย |
| รับรอง                | 1 หน่วย |

#### 1.3 รายการบรรจุผลิตภัณฑ์

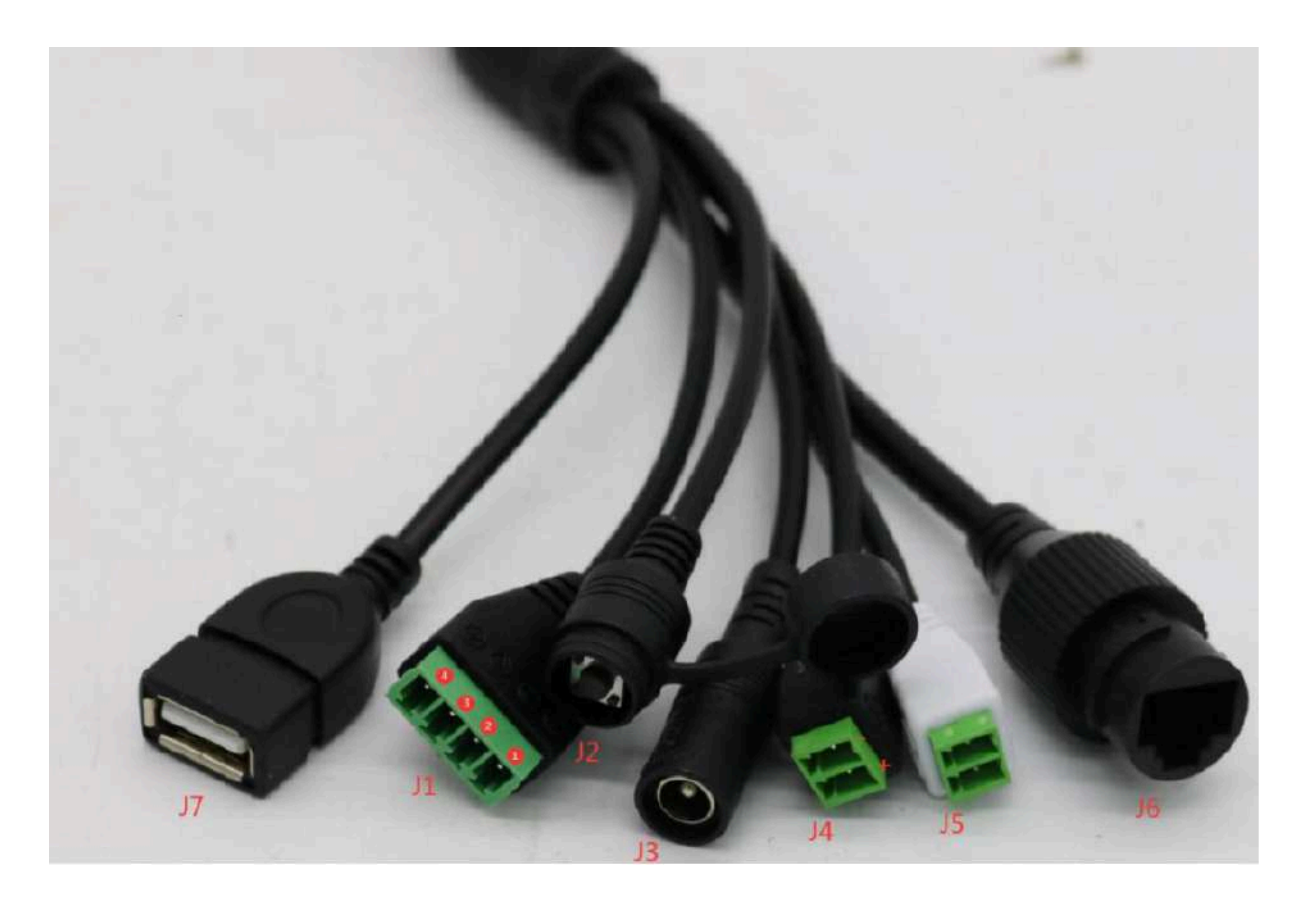

## บทที่ 2: การแนะนำอินเตอร์เฟสของตัวเชื่อมต่อ

| J1 การควบคุมการเข้าถึง | 1 และ 2 เปิดปกติเริ่มต้นเปิดปกติบัตรประจำตัว   |
|------------------------|------------------------------------------------|
| (output)               | ผ่านเมื่อการเชื่อมต่อ (เอาต์พุตแจ้งเตือน 2)    |
|                        | 3 และ 4 ปกติปิดปกติเริ่มต้นใกล้ตัว             |
|                        | ผ่านเมื่อตัดการเชื่อมต่อ (เอาต์พุตแจ้งเตือน 2) |
| J2 ริเซ็ตคีย์          |                                                |
| J3 ขั้วต่อไฟ           | DC 12V                                         |
| J4 Alarm outoput       | GND + ALMO เอาต์พุตแจ้งเตือน 1, ไม่มีเอาต์พุต  |
|                        | แอ็คชัน 3.3V,                                  |
|                        | ด้วยแอ็คชันเอาต์พุต 0V                         |
| ป5 ขั้วต่อ Weigand     | -WGIN0 + WGIN1 (อินพุต)                        |
| J6 RJ45                | 100M                                           |
| J7 USB                 | 5V DM DP GND                                   |

## บทที่ 3 บทนำการติดตั้ง

#### ข้อควรระวัง

ควรใช้อุปกรณ์วัดอุณหภูมิในห้องระหว่างอุณหภูมิห้อง อย่าติดตั้งอุปกรณ์วัดอุณหภูมิภายใต้ ระบบ ระบายอากาศ เพื่อให้แน่ใจว่าไม่มีแหล่งความร้อนภายใน 3 เมตร;

เมื่อมีคนเข้ามาในห้องจากสภาพแวดล้อมกลางแจ้งที่เย็นชา, ความแม่นยำในการวัดอุณหภูมิจะ ได้รับผลกระทบ อุณหภูมิหน้าผาก จะต้องดำเนินการทดสอบหลังจากหน้าผากไม่ถูกบล็อกเป็นเวลาสาม นาทีและอุณหภูมิมีเสถียรภาพ

อุณหภูมิที่อ่านโดยอุปกรณ์วัดอุณหภูมิ คืออุณหภูมิของพื้นที่อุณหภูมิหน้าผาก เมื่อมีน้ำไหลบน หน้าผากคราบเหงื่อคราบน้ำมันหรือเมคอัพหนักหรือริ้วรอยในผู้สูงอายุ อุณหภูมิที่อ่านจะต่ำกว่าอุณหภูมิ จริงเพื่อให้แน่ใจว่ามี ไม่มีที่คลุมผมหรือเสื้อผ้า

## 3.1 การติดตั้งขายึดอุปกรณ์ (แบบเสา):

ตามความต้องการของสถานที่ติดตั้งหลุมที่มีขนาดเส้นผ่าศูนย์กลางควรเปิด 35 มม. ณ ตำแหน่ง เชิงพื้นที่ของเบรกโดยทั่วไปอยู่ตรงกลางหรือกลางด้านหน้าสำหรับการติดตั้งคอลัมน์เครื่องควบคุมการ เข้าถึง (ภายนอก) เส้นผ่าศูนย์กลางของรูคอลัมน์คือ 34 มม.) แนะนำให้เปิดตำแหน่งรู ดาวตามที่แสดงในรูป

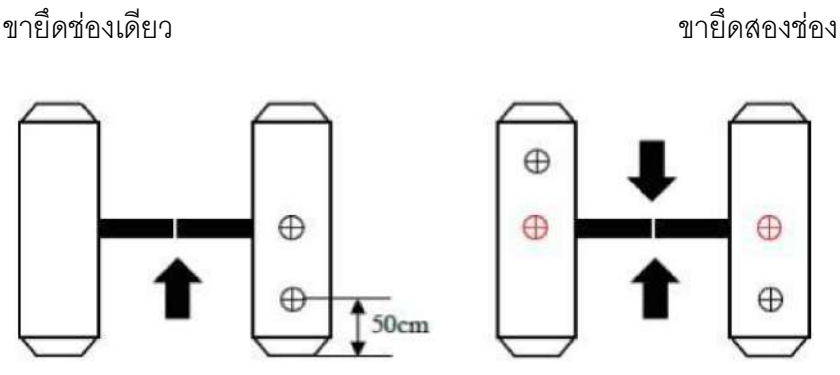

## 3.2 ปรับมุมของตัวสะสมอุณหภูมิ

หลังจากที่เครื่องควบคุมการเข้าถึงการวัดอุณหภูมิเริ่มทำงานอย่างเต็มที่ใบหน้าก็คือ หันหน้าเข้าหา อุปกรณ์โดยตรงและสังเกตภาพใบหน้าบนหน้าจอของอุปกรณ์ ใบหน้าทำให้มั่นใจได้ว่าผิวที่สัมผัสบน หน้าผากนั้นอยู่ใน "อุณหภูมิ พื้นที่การวัด "(ระยะทางในการรวบรวมอุณหภูมิที่เหมาะสมคือ 0.5m) หลังจาก ตำแหน่ง ถูกกำหนดแล้วเครื่องหมายระบุตำแหน่งการตรวจจับที่เกี่ยวข้อง (โปรดยืนที่นี่) คือ ติดอยู่กับ ระยะทาง

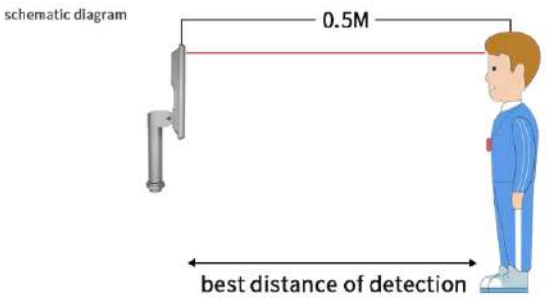

## 3.3 การติดตั้งตัวยึดติดผนัง:

เจาะรูในผนังตามตัวยึดสำหรับติดตั้งคลายสกรูยึดกันถอดแยกชิ้นส่วนที่ด้านล่างของอุปกรณ์ ด้วยประแจถอดแยกชิ้นส่วนพิเศษถอดแผงยึดและแก้ไข แผงที่อยู่อาศัยดังแสดงในภาพ

ด้านล่างต่ออุปกรณ์เข้ากับแผงยึดจากบนลงล่าง

ที่ด้านล่างของอุปกรณ์ให้ใช้ประแจถอดแยกชิ้นส่วนพิเศษเพื่อล็อคสกรูป้องกันการแยกส่วนออกใน ขั้นตอนที่ 2 ความสูงในการติดตั้งของ 1.5 เมตรนี่คือความสูงในการติดตั้งที่แนะนำและผู้ใช้สามารถปรับได้ ตามความสูง

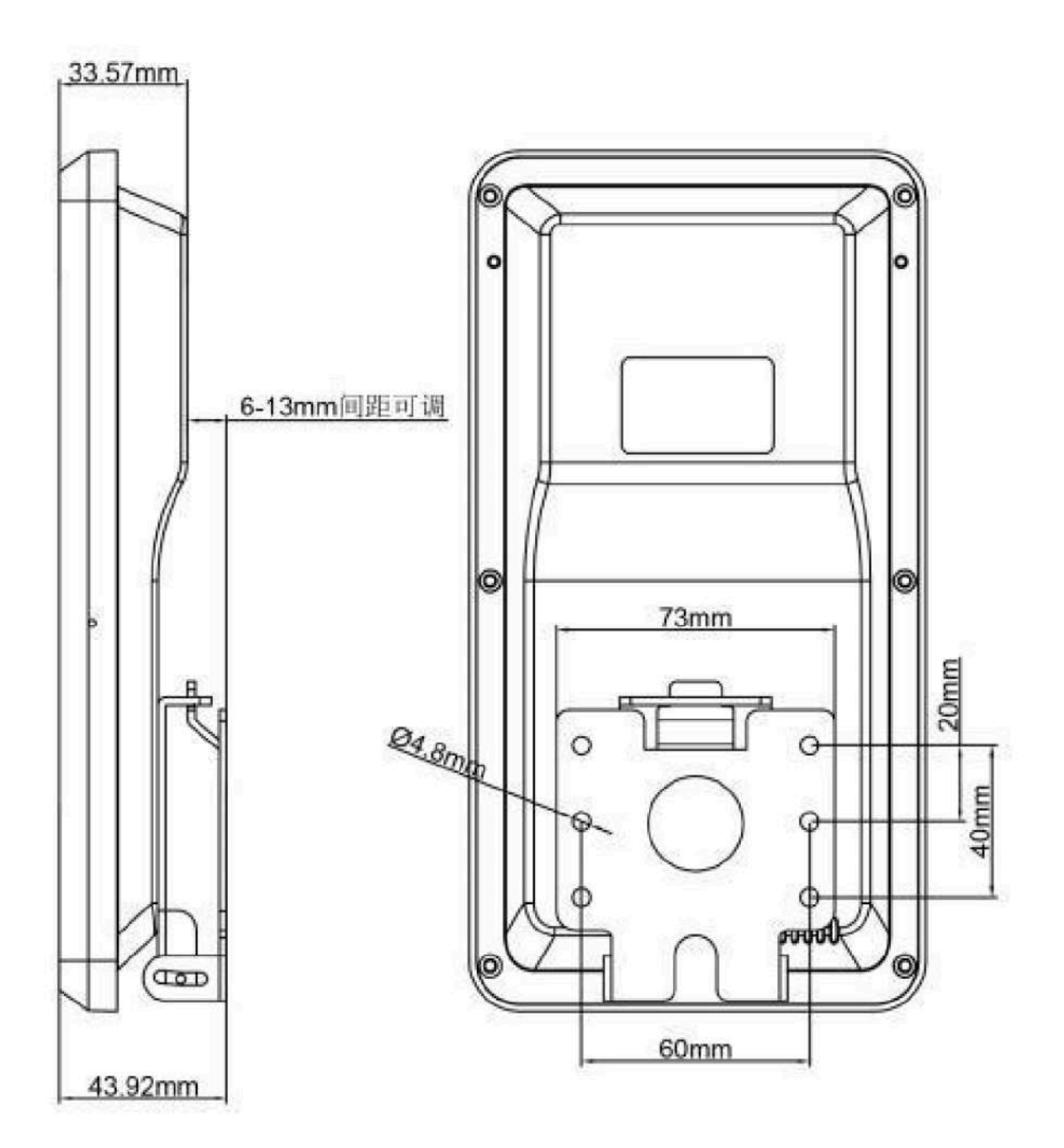

## บทที่ 4 คำแนะนำการตั้งค่า

4.1 การติดตั้งอุปกรณ์ IE Activex ติดตั้งคอมพิวเตอร์และตรวจสอบให้แน่ใจว่าอุปกรณ์และ คอมพิวเตอร์อยู่ในส่วนเครือข่ายเดียวกัน

อุปกรณ์เชื่อมต่อกับเครือข่ายและเปิด IE เพื่อให้ทำงานในฐานะผู้ดูแลระบบ ที่อยู่ IP ที่ป้อน: 192.168.1.8 เป็นครั้งแรกที่จะใช้อินเทอร์เฟซการเข้าสู่ระบบโปรดคลิก 'ดาวน์โหลดที่อยู่' ดาวน์โหลดและ ติดตั้ง Active-X หากหน้านั้นอยู่ ได้รับแจ้งพร้อมความเสี่ยงด้านความปลอดภัยโปรดคลิก 'อนุญาตการ เข้าถึง'

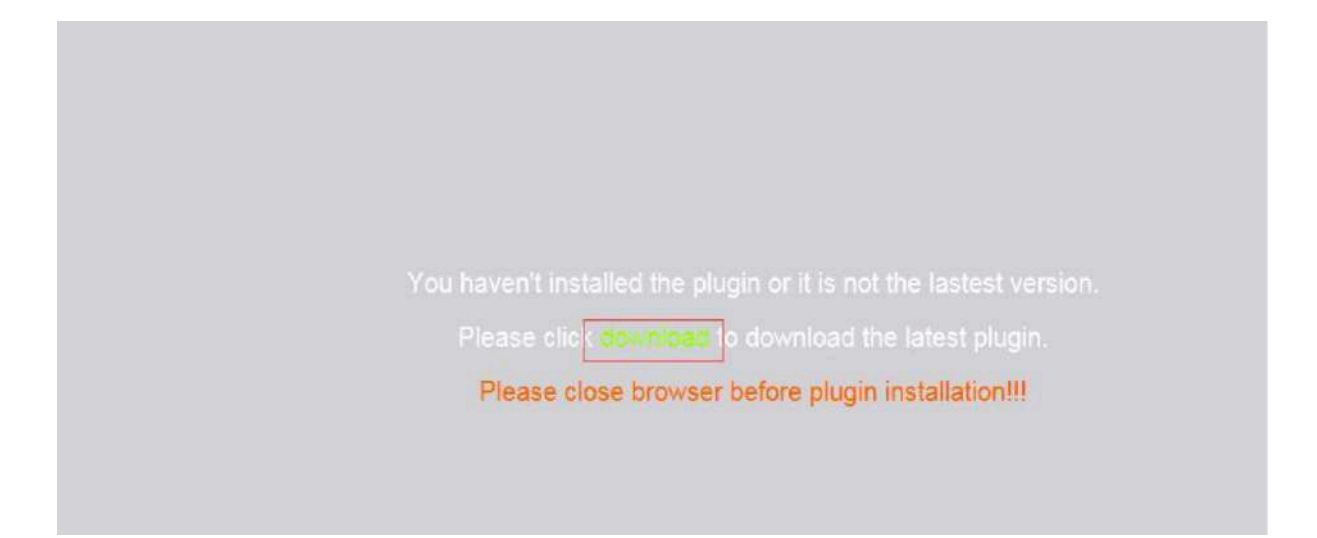

เปิดกล่องโต้ตอบดาวน์โหลดไฟล์เลือกเรียกใช้หรือบันทึกเพื่อดาวน์โหลดดาวน์โหลด เสร็จสิ้นหลังจาก ดับเบิลคลิกเพื่อดาวน์โหลดไฟล์ควบคุมวิดีโอไคลเอนต์เพื่อติดตั้งการควบคุม

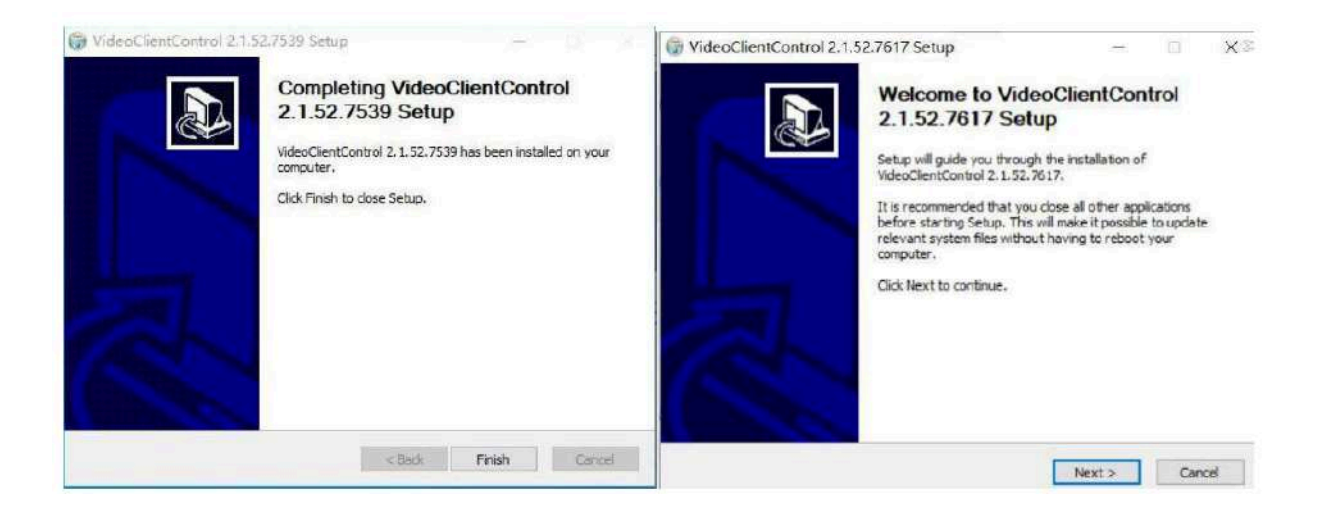

#### หมายเหตุ: การติดตั้งและโซลูชันที่ผิดปกติของ Activex

ในการดาวน์โหลดและติ๊ดตั้ง Activex เมื่อได้รับแจ้งข้อมูลในรูปต่อไปนี้โปรดใช้เครื่องมือ IE -อินเทอร์เน็ต - ระดับความปลอดภัย - แก้ไขด้วยตนเองระดับความปลอดภัยในระดับความปลอดภัย IE ปรับเปลี่ยนพารามิเตอร์ตามที่แสดงด้านล่าง:

|                                                                                                    | 1 2                                               |
|----------------------------------------------------------------------------------------------------|---------------------------------------------------|
| General Security Privacy Content Connections Pro                                                                                       | grams Advanced                                    |
| Your security settings put your computer at                                                                                            | risk                                              |
| Select a zone to view or change security settings.                                                                                     |                                                   |
|                                                                                                    |                                                   |
| Internet Incal intranet Trusted sites Restrict                                                                                         | ed                                                |
| sites                                                                                                    |                                                   |
| Internet                                                                                                    | Sites                                             |
| This zone is for Internet websites,<br>except those listed in trusted and<br>restricted zones.                                         |                                                   |
| Security level for this zone                                                                                                    |                                                   |
|                                                                                                    |                                                   |
| - Your security settings are below the reco                                                                                            | mmended                                           |
| level, putting your computer at an increasi                                                                                            | ed risk of                                        |
| - To change the settings, click Custom leve                                                                                            | н.                                                |
| - To use the recommended settings, click D                                                                                             | efault level.                                     |
|                                                                                                    | et Explorer)                                      |
| Qustom level                                                                                                    | efault level                                      |
| Reset all zones to                                                                                                    | default level                                     |
| -                                                                                                    |                                                   |
|                                                                                                    |                                                   |
| urity Settings - Internet Zone                                                                                                    |                                                   |
| urity Settings - Internet Zone                                                                                                    |                                                   |
| urity Settings - Internet Zone<br>ettings                                                                                              |                                                   |
| urity Settings - Internet Zone<br>ettings<br>Enable<br>Download signed ActiveX controls (not secure)                                   | ~                                                 |
| urity Settings - Internet Zone<br>ettings<br>C Enable<br>Download signed ActiveX controls (not secure)<br>Disable                      | ^                                                 |
| urity Settings - Internet Zone<br>ettings<br>Enable<br>Download signed ActiveX controls (not secure)<br>Disable<br>Enable (not secure) | ^                                                 |
| urity Settings - Internet Zone<br>ettings                                                                                              |                                                   |
| ettings - Internet Zone<br>ettings                                                                                                    | e)                                                |
| ettings - Internet Zone<br>ettings                                                                                                    | .)                                                |
| urity Settings - Internet Zone ettings                                                                                                 | e)                                                |
| urity Settings - Internet Zone ettings                                                                                                 | e)<br>as safe for s                               |
| urity Settings - Internet Zone ettings                                                                                                 | c)<br>as safe for s                               |
| ettings - Internet Zone<br>ettings                                                                                                    | e)<br>as safe for s                               |
| ettings                                                                                                    | e)<br>as safe for s<br>thout prompt               |
| urity Settings - Internet Zone ettings                                                                                                 | e)<br>as safe for s<br>thout prompt               |
| urity Settings - Internet Zone ettings                                                                                                 | e)<br>as safe for s<br>thout prompt               |
| ettings                                                                                                    | e)<br>as safe for s<br>hout prompt                |
| urity Settings - Internet Zone ettings                                                                                                 | e)<br>as safe for s<br>thout prompt               |
| urity Settings - Internet Zone ettings                                                                                                 | e)<br>as safe for s<br>hout prompt<br>>           |
| urity Settings - Internet Zone ettings                                                                                                 | e)<br>as safe for s<br>hout prompt<br>><br>Rgset  |
| urity Settings - Internet Zone ettings                                                                                                 | e)<br>as safe for s<br>thout prompt<br>><br>Rgset |
| urity Settings - Internet Zone ettings                                                                                                 | e)<br>as safe for s<br>thout prompt<br>><br>Rgset |

โปรดทำตามคำแนะนำเพื่อติดตั้ง Activex ตามปกติ ในช่วงกลางของกระบวนการติดตั้งข้อมูลในรูป ต่อไปนี้จะได้รับแจ้งโปรดปิดเบราว์เซอร์และคลิกลองอีกครั้งเพื่อติดตั้ง Activex อย่างถูกต้อง

## 4.2 การตั้งค่าการกำหนดค่าอัจฉริยะ

การตั้งค่าการวัดอุณหภูมิ: การตั้งค่าการวัดอุณหภูมิ เกณฑ์อุณหภูมิ, โหมดเปรียบเทียบ, การตั้งค่า การเตือนภัย, ฯลฯ

การตั้งค่าการตรวจจับหน้ากาก: การเตือนด้วยเสียงของการตรวจจับหน้ากาก การจดจำใบหน้า: รวมถึงการใช้สแน็ปช็อตการตั้งค่าความไวสแนปช็อต เวลาควบคุมสแน็ปช็อตพิกเซลขั้นต่ำสแนปช็อตแอป พลิเคชันสแนปช็อตสถานการณ์, โหมดสแน็ปช็อต, การขยายพื้นที่ต่อพ่วงของสแน็ปช็อตรูปภาพ และ อัปโหลดการตั้งค่า;

แนะนำรายการการวัดอุณหภูมิ (ค่าเริ่มต้นแนะนำ) รายการวัดอุณหภูมิเปิด / ปิดใช้งาน ภาพด้านล่าง:

| Temperature monitoring     | ]      | Save |  |
|----------------------------|--------|------|--|
| Whether enable temperature | Enable |      |  |

1. ข้อมูลอุณหภูมิการซ้อนทับค่าเริ่มต้นการซ้อนทับคือการเปิดใช้งานแสดงอุณหภูมิบนหน้าจออุปกรณ์

2. หน่ว<sup>ี</sup>ยอุณหภูมิคือฟาเรนไฮต์หรือเซลเซียส ค่าเริ่มต้นของเซลเซียส เกณฑ์อุณหภูมิคือ 35.6 °**C** -37.2 °**C** เกณฑ์อุณหภูมิฟาเรนไฮต์สามารถ ตั้งเป็นค่าเริ่มต้นที่ 96.1 ° F-99.0 ° F. ลูกค้าสามารถปรับความต้องการ ของตนเองตาม

เสียงปลุกสามารถเชื่อมโยงกับเสียงเตือน: อุณหภูมิของร่างกายผิดปกติ อุณหภูมิต้องห้าม / ปกติ กรุณาผ่าน การชดเชยอุณหภูมิคือการปรับค่าผิดพลาดในร่างกายจริง อุณหภูมิหรืออุปกรณ์แสดงอุณหภูมิ รูป (รายการฟังก์ชั่น)

| face detect Whether enable temperature monitoring                                                                                                    | Enable                                                                                      |
|----------------------------------------------------------------------------------------------------|---------------------------------------------------------------------------------------------|
| The second second s |                                                                                             |
| face mask detect Information superposition                                                                                                    | Superposition                                                                               |
| emperature monitoring                                                                                                    | Cestorade(C)                                                                                |
| lacebook config Componsation                                                                                                    | Disable                                                                                     |
| Face recognition                                                                                                    | 35.6 - 37.2 Recommended normal temperature scope.35.6 to 37.0)                              |
| Alarm of abnormal temperature                                                                                                    | 🗹 Voke alarm 🖾 No door opening linkage 📕 Moble push 📕 Trigger Alarmoutt 📕 Trigger Alarmoutz |

แนะนำรายการตรวจจับหน้ากาก (แนะนำค่าเริ่มต้น)

สัญญาณเตือนสามประเภทสำหรับการตรวจจับหน้ากาก:

- 1. ไม่มีหน้ากากเตือนภัย: เมื่อตรวจพบบุคคลโดยไม่มีหน้ากากเสียงเตือน "โปรดสวมหน้ากาก ";
- 2. หน้ากากเตือนภัย: เมื่อบุคคลถูกตรวจจับด้วยหน้ากากเสียงเตือน "อย่าปิดใบหน้า ";
- ไม่มีการเตือน: ไม่มีเสียงเตือนให้สวมหน้ากากหรือไม่;

โดยค่าเริ่มต้นจะไม่เปิดใช้งานการเตือนด้วยหน้ากากรูป (รายการฟังก์ชั่น)

| Live                      | playback smart configur | ation Remote Setting Local Setting Logout |
|---------------------------|-------------------------|-------------------------------------------|
| Intelligent configuration | face mask detect        | s disable                                 |
| face delect               | face mask detect        | nas race mask alarm<br>no face mask alarm |
| face mask detect          |                         |                                           |
| Temperature monitoring    |                         |                                           |
| facebook config           |                         |                                           |
| Face recognition          |                         |                                           |
| identify record           |                         |                                           |

#### การจัดการฐานข้อมูลใบหน้า

รายการฐานข้อมูลใบหน้าแบ่งออกเป็นฐานข้อมูลใบหน้าที่ไม่ได้ผูกไว้ใบหน้ารายการ( Unbound) และ White list ฐานข้อมูล และ Black list ฐานข้อมูล และที่เก็บฐานข้อมูลใบหน้าทั้งสามรายการ วิธีการจะ เหมือนกัน

การดำเนินการจริงมีดังนี้

การจัดเก็บการลงทะเบียนภาพรวมใบหน้าบุคลากรที่ลงทะเบียนจะต้องยืนอยู่ด้านหน้าประมาณ 0.5 เมตร อุปกรณ์เพื่อให้อุปกรณ์จับภาพใบหน้าโดยอัตโนมัติ หลังจากถ่ายภาพสำเร็จเฟรมใบหน้าจะปรากฏขึ้นที่มุม ขวาล่างของอุปกรณ์แสดงผล

(โปรดทราบว่าไม่สามารถใส่หน้ากากได้ในระหว่างการลงทะเบียน)

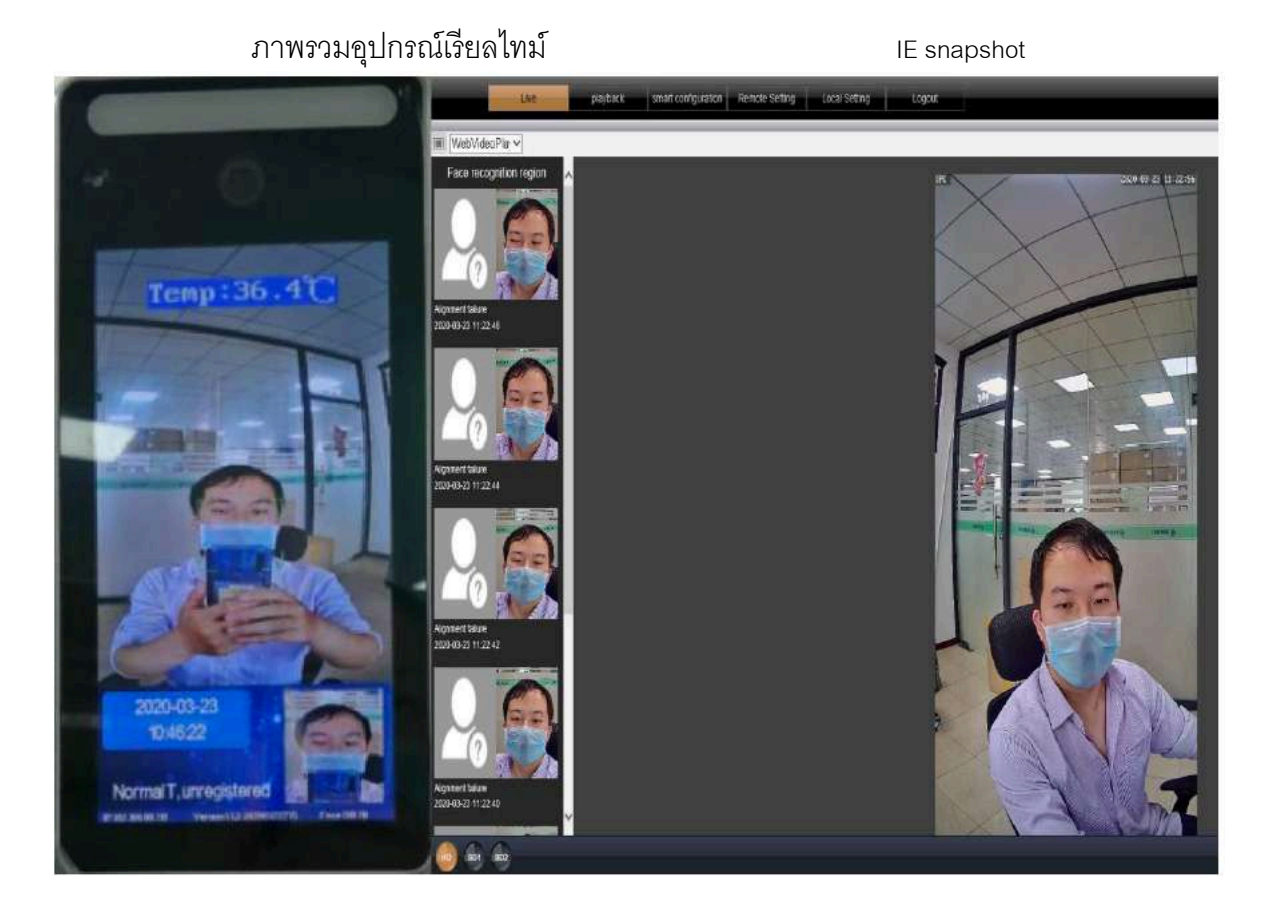

#### ตรวจสอบเส้นทางการเก็บบันทึกภาพ ( Snapshot)

| Local Setting    |                      |          |                |  |
|------------------|----------------------|----------|----------------|--|
| Local Disk       | F                    |          |                |  |
| Record Path      | F:\webclient2\videos |          | Open directory |  |
| SnapshotPath     | F:\webclient2\images | 1        | Open directory |  |
| Face recognition | F \webclient2\faces  | 1        | Open directory |  |
| path             | File Type prv 🗸      | intervai | 5min 🗸         |  |

#### นำเข้าสู่ฐานข้อมูลแบบ Single face รายการ Black & White

เปิดการจัดการฐานข้อมูลใบหน้าและเลือกรูปภาพที่คุณต้องการ นำเข้าตัวอย่างเช่นฐานข้อมูลรายการ White list, คลิกฐานข้อมูลใบหน้า, จัดการนำเข้าใบหน้าเดียวให้ความสนใจ เพื่อเลือกเส้นทางการบันทึกของ การจับ รูปภาพ และเลือกรูปภาพ

ข้อมูลที่เกี่ยวข้องกับรูปภาพสามารถสังเกตได้ การดำเนินการที่เกี่ยวข้อง

ขั้นตอนที่แสดงในรูป:

|                           |              | (1)                                              |        |                      |     |          |
|---------------------------|--------------|--------------------------------------------------|--------|----------------------|-----|----------|
| Live                      | playback     | smart configuration Remote Setting Local Setting | Logout |                      |     |          |
| Intelligent configuration | Face the     | library configuration                            |        |                      |     |          |
| face detect               | Face the lit | гагу                                             |        | export               | im  | port     |
| face mask detect          | list         |                                                  |        |                      |     |          |
| Temperature monitoring    | serial       | Face the library name                            |        |                      | The | facebool |
|                           | 1            | unBindGroup                                      |        |                      | 0   | 0        |
| Beebook config            | 2            | whiteListGroup                                   |        | in the second second | ~   | 0        |
| Face recognition          | а            | blackListGroup                                   |        |                      | 0   | Ô        |
| Identify record           |              |                                                  |        |                      |     |          |

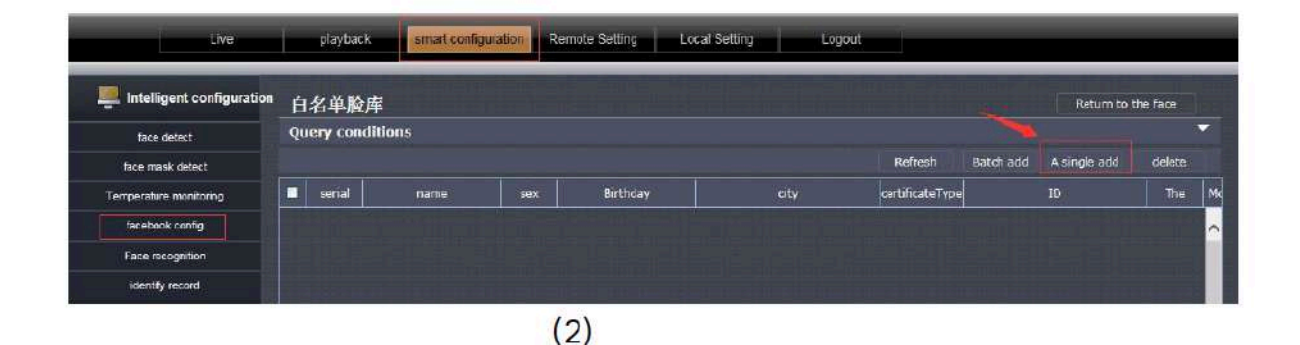

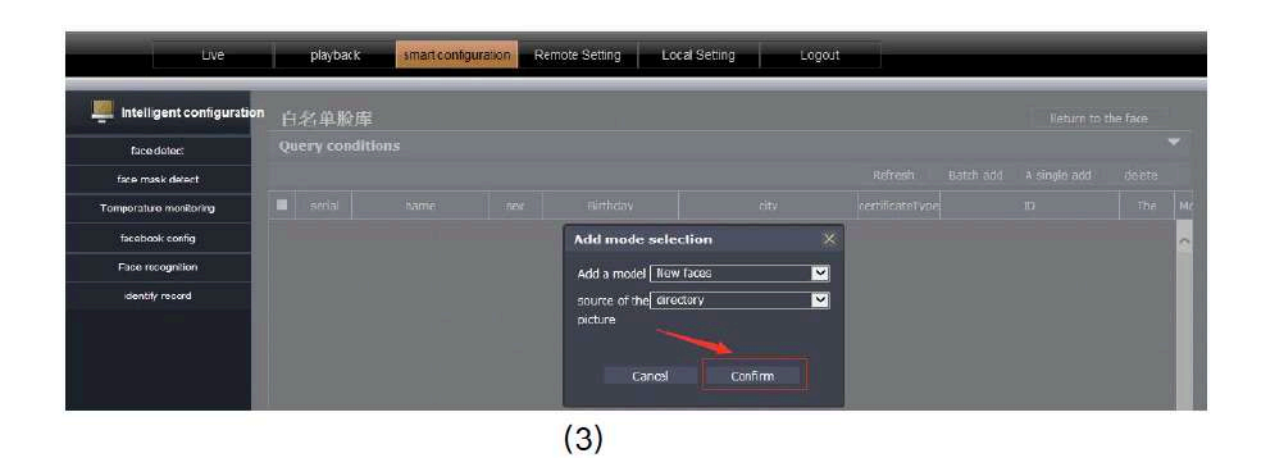

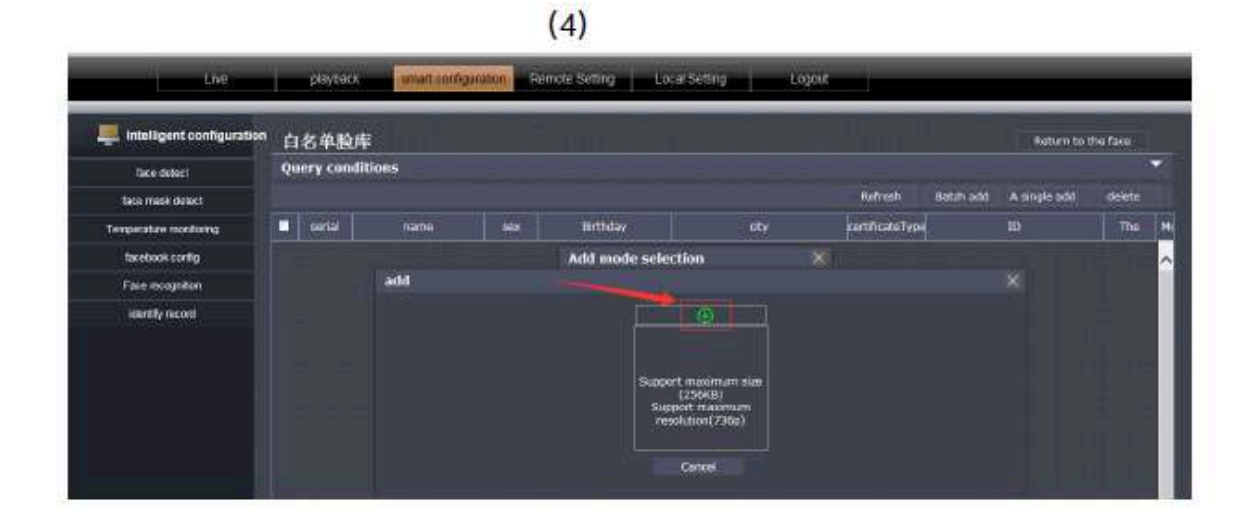

(5)

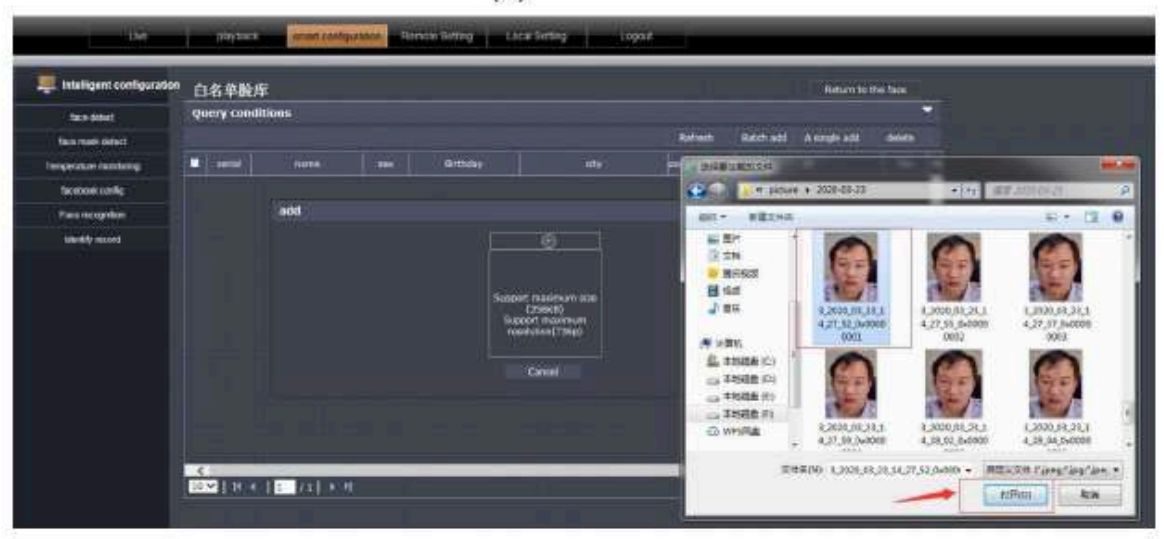

(6)

| intelligent configuration | 白  | 名单脸声      | F         |        |             |     |            |                   |            |                 |           | Return to t  | he face |
|---------------------------|----|-----------|-----------|--------|-------------|-----|------------|-------------------|------------|-----------------|-----------|--------------|---------|
| face detect               | Qu | ery condi | itions    |        |             |     |            |                   |            |                 |           |              |         |
| tace mask detect          |    |           |           |        |             |     |            |                   |            | <b>Selvein</b>  | Batch edd | A single add | delete  |
| Temperature monitoring    |    | senial    | name      |        | sar         | Bir | thelay     |                   | city       | certificate Typ |           | 10           | The     |
| faxebook config           |    |           |           |        |             |     |            |                   |            |                 |           |              |         |
| Face ecognition           |    |           | add       |        |             |     |            |                   |            |                 |           |              |         |
| identity record           |    |           | hante     | 1.2    |             |     | 100        | Nease Select      | <b>¥</b> 8 | withday 1993-0  | 0-23 E    |              |         |
|                           |    |           | countria  | s 🛛    | ease Select | ~   | provirios  | 请选择               | Y a        | a (1)           | ×         | 2            |         |
|                           |    |           | partifica | teT Pi | eans Select | ×   | л <b>о</b> |                   |            |                 |           |              |         |
|                           |    |           | photo     |        |             |     |            |                   |            |                 |           |              |         |
|                           |    |           |           |        |             |     |            | Ð                 |            |                 |           |              |         |
|                           |    |           |           |        |             |     | 6          | 21                |            |                 |           |              |         |
|                           |    |           |           |        |             |     |            | 2 2               |            |                 |           |              |         |
|                           |    |           |           |        |             |     |            | 6                 |            |                 |           |              |         |
|                           |    |           |           |        |             |     |            | the second second |            |                 |           |              |         |

12

## **การเพิ่มการนำเข้าฐานข้อมูลใบหน้าเป็นชุด** กฎการตั้งชื่อสำหรับขนาดไฟล์รูปภาพมีดังนี้:

รูปแบบการตั้งชื่อ: ชื่อ #G เพศ # B วันเกิด # C ประเทศ # P จังหวัด #เมือง # T ประเภทของใบรับรอง # M ้หมายเลขใบรับรอง

600 \* 600jpg (ขนาดภาพต้องไม่ใหญ่กว่า 256KB) ตามที่แสดง

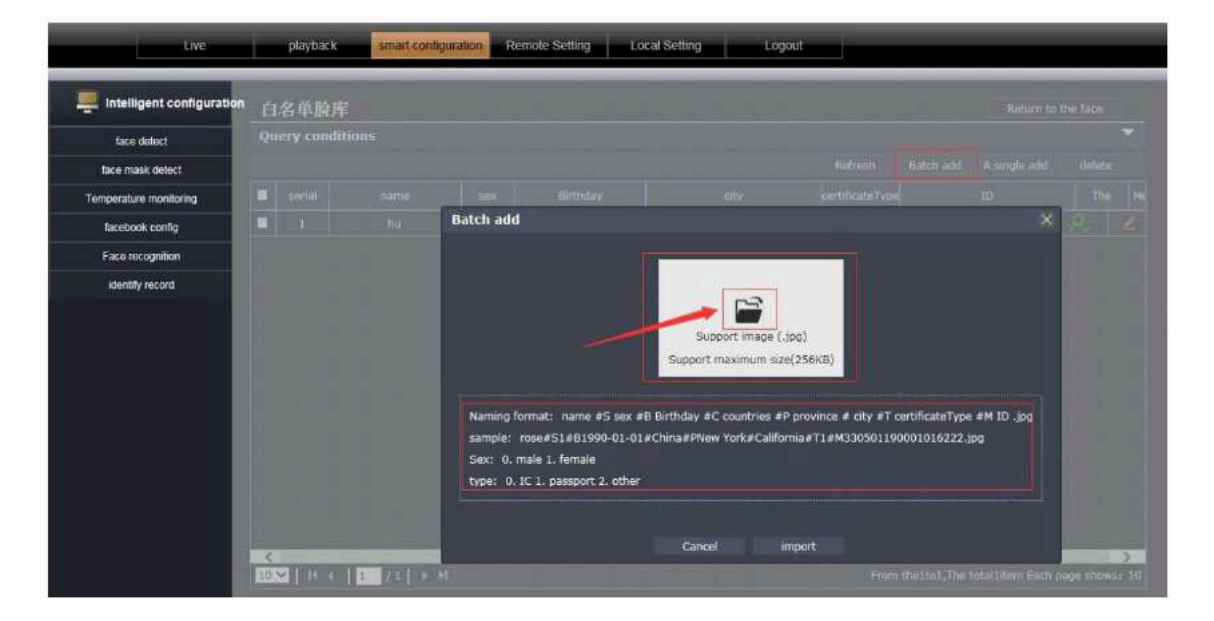

เลือกการเพิ่มแบทช์คลิกที่ภาพโฟลเดอร์กลางแล้วเลือกทั้งหมด รูปภาพในไฟล์ภายนอกตามที่แสดง

| Intelligent configuration                | É<br>Qu | 名单脸库<br>ery conditi | ons    |                                                |                                                                                           |                                                                                              |                                                                                  | Teha                             | in to the face         |                              |                          |                                            |
|------------------------------------------|---------|---------------------|--------|------------------------------------------------|-------------------------------------------------------------------------------------------|----------------------------------------------------------------------------------------------|----------------------------------------------------------------------------------|----------------------------------|------------------------|------------------------------|--------------------------|--------------------------------------------|
| face mask delect<br>inpecalule monitolog |         |                     |        | en:<br>Batch add                               | Berthelay                                                                                 |                                                                                              | Refrest: Batz<br>certificate/Type                                                | h add - A single a<br>3D         | tit skiele             |                              |                          |                                            |
| facebook config<br>Face recognition      | - Seal  |                     |        |                                                |                                                                                           |                                                                                              | -                                                                                |                                  | BURNESSE<br>CONTRACTOR | • ●压4数是工人数本)                 | NTR - 17                 |                                            |
|                                          |         |                     |        | Naming /t<br>sempler<br>Sect U. r<br>type: 0.1 | irmati: Narrie 45 san 4<br>mee 40140:000-01-01<br>nale 1, female<br>IC 1, geager 2, other | Support Image<br>Support Haximum a<br>IS Britiday PC countries<br>8/DistancePhase Yorks/Coff | (300)<br>202239(20)<br>49 province # USY #T CastOffic<br>mma#T2 #433155055900000 | siviType #H ID .jeg<br>14232.jag |                        | NETTS<br>PSOPORCHI<br>RISTSM | NESCR<br>HESTRA<br>ROTAM | Nation<br>Nation<br>sortisticate<br>attack |
|                                          | 10      | × 1.46.4            | 1 /1 > | H                                              |                                                                                           | Caneel                                                                                       | From the Lb                                                                      | dThe total Litern E              | @ wriRe                | +53+8+С中国<br>#9+Т+М          | 四回esetam                 |                                            |

#### การตั้งค่าจดจำใบหน้า (แนะนำค่าเริ่มต้น)

กฏการจำแนกใบหน้าแบ่งออกเป็นรายการที่อนุญาตสามประเภทบัญชีดำและไม่กำหนด. ยิ่งเกณฑ์การรับรู้ สูงเท่าไหร่อัตราการรู้ก็จะยิ่งสูงขึ้น

ค่าเกณฑ์เริ่มต้น (Default) คือ 71

ตัวเลือกการเชื่อมโยง: เอาต์พุตแจ้งเตือนการทริกเกอร์ 1, ทริกเกอร์เชื่อมต่อระดับต่ำ

เพื่อแจ้งเตือน ทริกเกอร์เอาต์พุตแจ้งเตือน 2, ทริกเกอร์ระดับสูงเชื่อมต่อกับระบบควบคุมการเข้าถึง แผนการป้องกันสามารถปรับได้ตามความต้องการของลูกค้าตลอดทั้งวันหรือตามช่วงเวลาปกติ ค่าเริ่มต้น คือทั้งวันตัวอย่างเช่น:

เลือกกฏบัญชีขาวเลือกตัวเลือกการเชื่อมโยงเพื่อทริกเกอร์เอาต์พุตแจ้งเตือน 2 และระบุรายชื่อที่อนุญาต เพื่อเปิดประตู เลือกกฏบัญชีดำเลือกตัวเลือกการเชื่อมโยงเพื่อเรียกใช้เอาต์พุตแจ้งเตือน 1 และระบุบัญชีดำ ( Black list) เพื่อเรียกใช้การเตือน

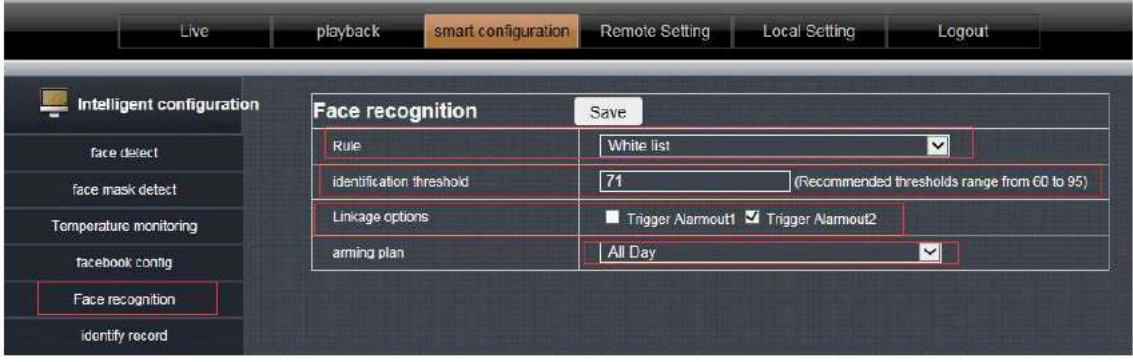

## บันทึกการรับรู้

้ค้นหาบันทึกการเปรียบเทียบการจดจำใบหน้าสามารถค้นหาเว<sup>็</sup>ลารายการ การเปรียบเทียบข้อมูลที่เกี่ยวข้อง

| Back deta:         Query conditions         Automatical states of a laborary         name         Else mask detail           Increase mask detail         Second number         But face of a laborary         name         Else face of a laborary         Name         Second face of a laborary         Automatical states of a laborary         Name         Second face of a laborary         Automatical states of a laborary         Name         Second face of a laborary         Automatical states of a laborary         Automatical states                                                                                                    |                              |
|----------------------------------------------------------------------------------------------------|------------------------------|
| Stee made detect         Status         Status         <                                                                                                    |                              |
| encorature nonzorog<br>Excess candg<br>1 White lat The face of a library name<br>1 White lat EXPERIENT<br>2 White lat EXPERIENT<br>1 White lat EXPERIENT<br>1 White lat EXPE |                              |
| Standows (cedg)         1         Write list         E SPRE         hu         2020-03-23 14-86-96         The comparison with         Image: comparison with           File 4 minipulation         2         Write list         E HAVELR         hu         2020-03-23 14-96-29         The comparison with         Image: comparison with         Image: comparison with         Im                                                                                                    |                              |
| 2         Write list         A Weight         hu         2039-03-23 14:46:29         The consumption with         Control           Workly mood         3         Write list         8:00% EPE 20         hu         2020-03-23 14:46:29         The consumption with         III           4         unregistrand         2:00% EPE 33 14:26:00         A logenment failure         IIII         IIIIIIIIIIIIIIIIIIIIIIIIIIIIIIIIIIII                                                                                                    |                              |
| 3         White list         0 \$4946/C         hu         90294-03-23 14:46:27         The companion with         III           4         urregistered         2028-03-23 14:26:07         Aligement failure         III           5         urregistered         2029-03-23 14:26:07         Aligement failure         III           6         urregistered         2029-03-23 14:26:07         Aligement failure         III           7         urregistered         2029-03-23 14:26:07         Aligement failure         III           8         urregistered         2029-03-23 14:26:07         Aligement failure         III           8         urregistered         2029-03-23 14:26:07         Aligement failure         IIII           9         urregistered         2029-03-23 14:26:07         Aligement failure         IIIIIIIIIIIIIIIIIIIIIIIIIIIIIIIIIIII                                                                                                    | the optimal Constrant Source |
| 4     unregistered     2020-03-33 14:28:07     Alignment failure       5     unregistered     2020-03-33 14:28:07     Alignment failure       6     unregistered     2020-03-23 14:28:07     Alignment failure       7     unregistered     2020-03-23 14:28:07     Alignment failure       8     unregistered     2020-03-23 14:28:00     Alignment failure       9     unregistered     2020-03-23 14:28:00     Alignment failure       10     unregistered     2020-03-23 14:28:00     Alignment failure                                                                                                    |                              |
| 5     unvalitared     2020-03-23 34:28:07     Alignment failura     Image: Control of the control of the control of th                                                                                                    | A PUN                        |
| 6     unregistered     2020-03-23 34-28:05     Alignment feiture       7     unregistered     2020-03-23 34-28:00     Alignment feiture       8     unregistered     2020-03-23 34-28:00     Alignment faiture       9     unregistered     2020-03-23 34-28:00     Alignment faiture       10     unregistered     2020-03-23 34-28:00     Alignment faiture                                                                                                    | = = =                        |
| 7     unregistered     2020-03-23 14:28:03     Alignment failure       8     unregistered     2020-03-23 14:28:00     Alignment failure       9     unregistered     2020-03-23 14:28:00     Alignment failure       10     unregistered     2020-03-23 14:28:00     Alignment failure                                                                                                    | 1 4                          |
| B         unregistared         2028-03-23 14:28:00         Alignment failure         III           9         unregistared         2029-03-23 34:27:58         Alignment failure         III           10         unregistared         2029-03-23 34:27:56         Alignment failure         III                                                                                                    | 1.1                          |
| 9         unvegistered         2028-05-23 34:27:58         Alignment failure           10         unvegistered         2029-05-23 34:27:56         Alignment failure                                                                                                    | of a library 自我甲酸烯           |
| 10 unregistered 2020-03-23 14:27:56 Alignment falture                                                                                                    | ferity 89.81%.               |
|                                                                                                    | me hu<br>tufay unknown       |
|                                                                                                    | ex unknown                   |
|                                                                                                    | ateType unknown              |
|                                                                                                    | D unknown                    |
|                                                                                                    | ntries unknown               |
|                                                                                                    | since unknown                |

อินเตอร์เฟซการเรียกดูผ่าน IE Browser ในระหว่างการระบุอุปกรณ์แบบเรียลไทม์

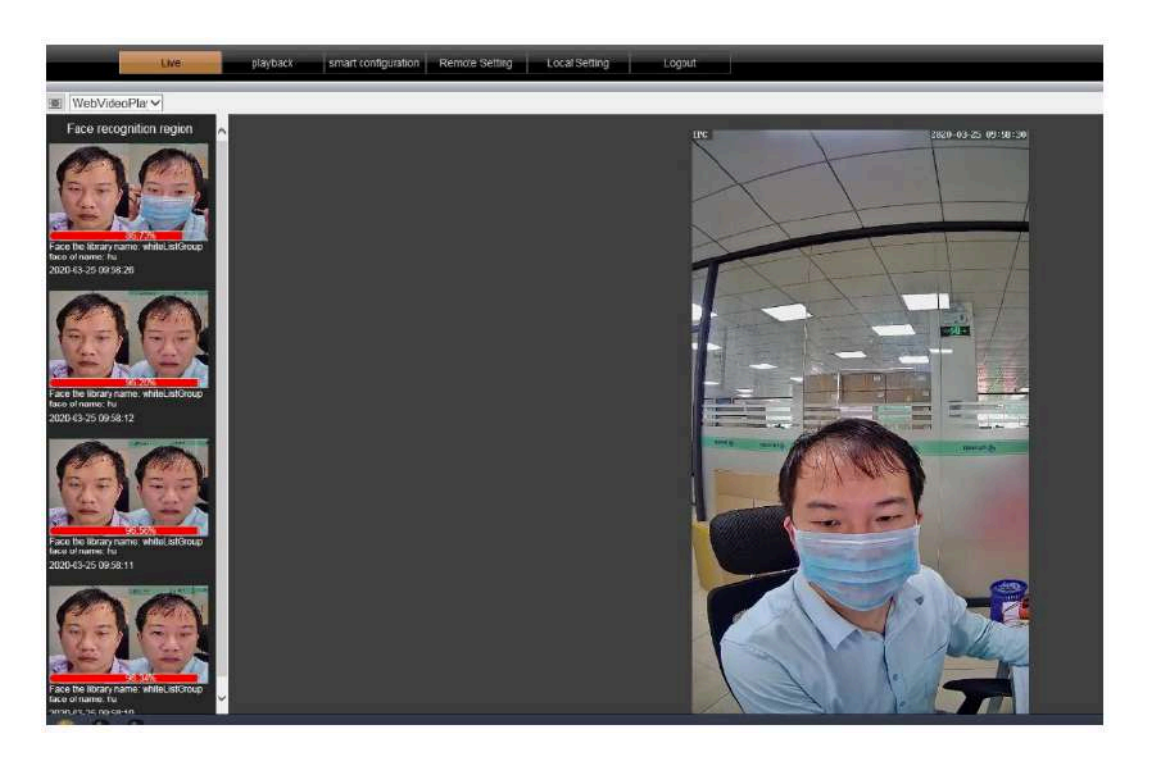

ประกาศ : เนื้อหาในคู่มือให้คำแนะนำสำหรับผู้ใช้ของเราเท่านั้น บริษัท จะทำการอัพเดตเนื้อหา

ในคำแนะนำขึ้นอยู่กับฟังก์ชั่นของผลิตภัณฑ์ที่เพิ่มขึ้นหรือเปลี่ยนแปลงและเราจะปรับปรุงหรือปรับปรุง ฟังก์ชั่นซอฟต์แวร์ที่อธิบายไว้ในคู่มือเนื้อหาที่ได้รับการอัพเดตจะถูกอธิบายในคู่มือฉบับใหม่โดยไม่ต้องแจ้ง ให้ทราบล่วงหน้า

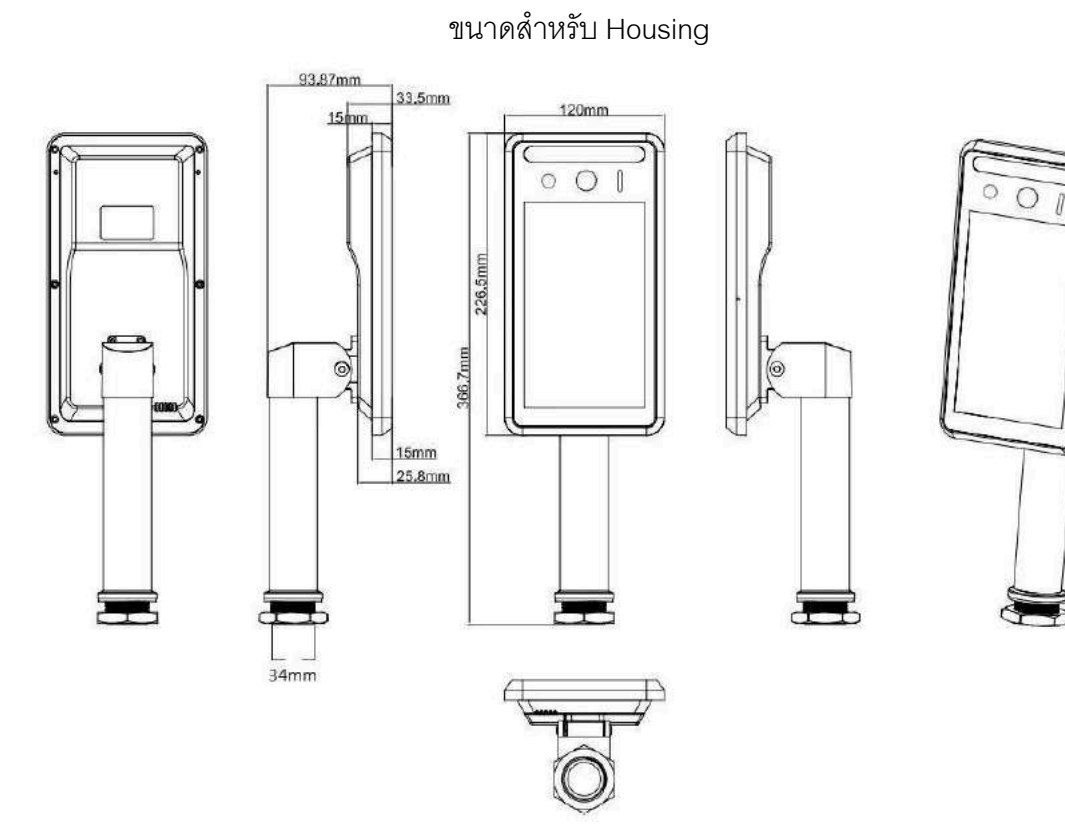